# AMBERの実行支援プログラムの開発

宇野健<sup>a\*</sup>,林治尚<sup>b</sup>,山名一成<sup>b</sup>,中野英彦<sup>b</sup>

<sup>a</sup> 広島県立大学経営学部経営情報学科 〒 727-0023 庄原市七塚町 562
 *\*e-mail: uno@bus.hiroshima-pu.ac.jp* <sup>b</sup> 姫路工業大学工学部応用化学科 〒 671-2201 姫路市書写 2167

(Received: October 16, 1998; Accepted for publication: February 6, 1999; Published on Web: March 5, 1999)

タンパク質立体構造表示プログラムである Modrast-P をベースにし,分子設計 に広く用いられている生体高分子向け分子動力学計算パッケージ,AMBERの実行 支援プログラムを作成した.本プログラムには,AMBERの入力ファイル作成支援, 計算する分子の初期構造作成,そして分子動力学シミュレーション結果のデータ処 理機能として,アニメーションなどの機能がある.本プログラムは,ワークステー ション上で作動し,OPENLOOK 等のXツールキットを一切使用していないため, 殆どのワークステーションまたはFreeBSD 等の PC-UINX がインストールされてい るパーソナルコンピュータで利用する事が可能となっている.そして本プログラム を用い,糖部2<sup>°</sup> 位を化学修飾した DNA の構造についての分子動力学シミュレー ションを実行した.

キーワード: Molecular Modeling, Molecular Graphics, AMBER, Molecular Dynamics

### 1 はじめに

近年,コンピュータの性能の向上により,従来は大型コンピュータなどでしか実行できなかった分子科学計算が,ワークステーションなどでも手軽に行う事が可能になってきた.それに伴ってソフトウェアの数も増加しており,ワークステーションの低価格化による普及と相まって一般的な化学の研究室においても分子科学計算プログラムを用いての反応の予測などが行われるようになってきた.分子科学計算において最もよく用いられる手法の一つに,分子シミュレーションがあげられる.小さな分子から生体高分子に至るまで,様々な規模のシミュレーションに対応したプログラムが開発されている.生体高分子用の分子シミュレーションソフトではKollmanらのAMBER (Assisted Model Building with Energy Refinement)[1]がよく知られており,タンパク質や核酸の構造の解析などに用いられている.

しかし,AMBERの計算から得られる出力データ等は他の分子科学計算プログラム同様,膨 大な数値データの集合であり,このままでは,実行結果を理解するのは困難である.また,分 子科学計算では,入力等で大きな誤りを犯している場合でも,結果として正しい値と類似した 数値データが出てくる可能性があり,それに気が付かずに更に計算を進めてしまうという可能 性も十分考え得る.この様な問題を解決するため,Insight II[2],Cerius<sup>2</sup>[3]等のような,高度 な可視化プログラムを有する総合的な分子モデリングパッケージ等が開発されている.しかし, これらのソフトウェアは非常に高価であり,さらに SGI等の専用のハードウェアを必要とする ことが多いため,一般的な化学の研究室に導入するのは難しい.このため,我々は以前より開 発を行っている生体高分子向けの分子構造表示プログラム,Modrast-P[4]に機能拡張を施し, AMBER の出力データに視覚的な処理を施す機能を付加することを試みた.また,作成が煩 雑な入力データ作成支援インターフェースの開発も行い,入力データ作成の際にも視覚的に作 業を行う事を可能にし,さらに分子動力学計算における初期構造作成のための簡単なモデリン グ機能を付加することにした.本プログラムはX-Window のライブラリのみを利用するため, Insight II などのように高価で専用のハードウェア等を必要することなく,ほとんどのワークス テーション, PC-UNIX がインストールされているパソコンなどでも利用可能となる.

## 2 ハードウェアとソフトウェア

本体: HEWLETT PACKERD C110 9000 (RAM: 128MB, HDD: 4GB)

OS: HP UX Ver.9

#### ソース言語:C言語

分子動力学計算プログラム: AMBER 4.0

## 3 AMBERと今回開発したプログラムの関係について

AMBERはUCSFのKollmanらによって作られた生体高分子用分子動力学シミュレーション プログラムである.エネルギー極小化,分子動力学計算,自由エネルギー摂動法計算等の機能 があり,各目的ごとにモジュールが分割化されている.分子動力学計算は生体高分子の原子間 相互作用のエネルギーから各原子に働く力の運動方程式を微少時間ごとに解いて原子個々の運 動を求めるもので,生体高分子の分野において,分子の機能や物性に関与している熱ゆらぎの シミュレーションなどに用いられている.本プログラムで分子動力学計算を行う場合のモジュー ル構成を Figure 1 に示す.これらの各モジュールにはいずれも入力ファイルが必要となる.今 回はこの入力ファイルの作成を援助するプログラムを作成した.また,SANDER から出力さ れる任意のステップにおける全原子座標が書き出されるトラジェクトリファイル(シミュレー ションの途中経過を示す座標データ)の可視化と,それを用いたアニメーション等の機能を付 加した.

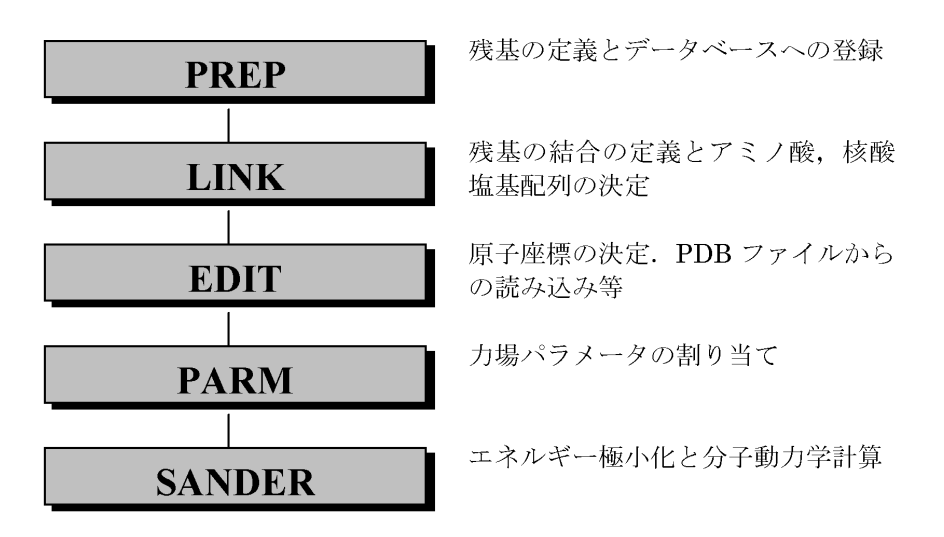

Figure 1. Component Modules of AMBER.

## 4 プログラムの機能

今回開発したプログラムの機能は次の3つに分けられる.

- 1. AMBER 入力ファイルの作成と実行
- 2. 初期構造のモデリング機能
- 3. AMBER 出力ファイルの可視化

以下にそれぞれの機能について説明する.

### 4.1 入力ファイルの作成

PREP, LINK, EDIT, PARM, SANDER にはそれぞれ入力ファイルの作成が必要となる. その作成は通常,テキストエディタ等で行うが,実際にそれらを作成してみると,行間や空白一 つで読み込みエラーが出る事が多く,また,入力パラメータを数字で指示する必要があり,そ の物理的,化学的意味まで把握するのは非常に困難であった.そこで,それらの簡略化を目的 とし,入力データ作成支援プログラムを作成した.

4.1.1 PREP

PREPは,標準残基以外の残基をAMBERで利用可能にするため,残基を定義し,それをデー タベースに登録するモジュールである.新たに残基を登録するには,全原子の座標,AMBER力 場における原子タイプなど,多くのデータが必要となるため,AMBERで分子動力学計算を行 うにあたり,もっとも入力ファイルの作成が困難なモジュールである.そこで今回は Modrast-P の分子表示機能を利用し,入力データ作成の簡便化を目的とした.

残基の登録に必要なデータは,原子座標,形式電荷である.今回,原子座標は MOLDA[5,6]

で作成した.その原子座標から半経験的分子軌道計算プログラム MOPAC[7] の入力データ作成 し,その入力ファイルを用いて MOPAC を起動,計算を行い,最適化座標と形式電荷を得る. それをグラフィック化して,それを見ながら原子の固有名や原子タイプ,ループなどを入力す るだけで入力ファイルが作成可能となった.

4.1.2 LINK

LINK は分子の結合や原子種などのトポロジーを決定するモジュールである.その入力ファ イルには分子のタイプや残基の並びを記入する必要がある.残基の並びは3文字略号で入力し, 分子のタイプなどは数値で表されたフラグで入力する.

今回開発したプログラムでは,残基の並びは3文字略号を入力するだけで自動的に行間等を 調整して出力する.また,入力のたびにマニュアル等を見る必要が出やすい数値フラグの入力 では,簡単な説明の後に,番号を選択する対話形式の入力法を採用し,フラグの数値を意識す る事なく入力ファイルの作成が可能となった.

4.1.3 EDIT

EDIT は, LINK で決定された分子のトポロジーから計算にかけるための初期座標を作成す るモジュールである.また, PDB 形式の座標を読み込み, それをそのまま初期座標として利用 することも可能である.このモジュールの入力ファイル作成においても, コマンド入力画面か らの対話的な入力が可能となった.

#### 4.1.4 PARM

PARMは,分子内の全ての結合,結合角,二面角のパラメータをパラメータ・データベースから抜き出し,分子動力学計算で利用するためのファイルを作成するモジュールである.入力 項目は利用するパラメータデータベースや,力場の系などであり,各モジュールの中では入力 項目が少ない.これも他のモジュールと同様に,対話的な操作による入力ファイル作成が可能 となった.

4.1.5 SANDER

SANDERは,エネルギー極小化と分子動力学計算を行うモジュールである.入力ファイルは,それぞれ別々に作成する必要がある.今回は,不可欠なオプションと,よく用いられる基本的なオプションを対話式に入力することにより入力ファイルを作成する事が可能となった.

#### 4.2 初期構造のモデリング機能

エネルギー極小化や分子動力学計算において,分子の初期構造は非常に重要である.例えば エネルギー極小化においては,一つの分子にエネルギー極小化をとる構造が幾つかあり,初期 構造に最も近い構造に落ち着く.このため,あらかじめDNAなら二重らせんを,タンパク質 なら折り畳み構造など,実際に計算しようとする分子の立体構造を用意する必要がある.しか し残基の並びだけでなく,分子の立体構造までを新たに作成する事は容易ではない.そこで今 回は,PDBに登録されている天然高分子の一部を,化学修飾するような場合に有用なモデリン グ機能を作成した.これは以下のような機能から構成されている.

#### 4.2.1 内部回転機能

分子内回転を行う機能で,側鎖などを回転させるために用いられる.これには指定した2原 子間の結合を軸として側鎖を回転させる方法と,結合角を変化させる方法がある.これらは Modrastが持つリアルタイム回転機能のルーチンを応用し,分子全体だけではなく,官能基な ど分子の一部分だけを,特定の結合軸まわりの部分回転させる事を可能にした.また,Enter Keyを連続的に押す事による回転角度の微調整が可能となっている.

#### 4.2.2 原子削除機能

表示ウィンドウに表示されている分子から,一部の原子を削除する機能である.当然,表示 上だけでなく,削除した原子に関する内部データもすべて削除される.削除する原子の選択は 原子の通し番号の選択によって行う.1つ1つの削除から,範囲を指定してまとめて削除する ことも可能である.

#### 4.2.3 分子接続機能

Modrast-Pの2つの表示ウィンドウに表示されている2つの分子同士を結合させる機能である.PDB形式の他に,Modrast/Molda形式のファイルも読み込めるため,MOLDA等で作成した分子も利用できる.接続の操作は,それぞれの分子の結合に関係する2原子を指定する事によって行う.この際,結合距離は原子のタイプを判別し,自動的に割り当てられる.接続した後,既出の内部回転機能を用いて微調整する事が可能である.

#### 4.2.4 分子の拡大,移動機能

Modrast は座標データを読み込んだ後,表示ウィンドウの中に分子全体が収まるように,座 標値を変換してから表示を行う.このため,大きな分子に対してモデリングを行う場合は,従 来の全体表示では細部の判別が難しくなることがある.これを対応すべく,分子の拡大,移動 機能を付加した.これはウィンドウのサイズを変えずに,表示されている分子の大きさと位置 を変えるものである.これを従来からある回転機能と併用する事により,分子の接続位置や, 接続後の形状の確認などが容易になった. 4.2.5 PDBファイル出力機能

モデリング機能で作成した分子の全原子座標を, PDB 形式で出力する機能を付加した.これ によってモデリングで作成した分子を EDIT から直接,初期構造として読み込ませることが可 能となった.

4.3 出力データの可視化

SANDER で実行された分子動力学計算の結果等は,膨大な数値データとして出力される.そのため,そのままの状態ではシミュレーションの結果を理解するのは難しい.そこでそれらの出力結果を理解しやすい形にするための処理を行う,以下の機能を付けた.

1. トラジェクトリファイルの可視化とアニメーション表示

2. 原子間距離計算

3. 出力ファイルからの任意のデータ抜き出し

4.3.1 トラジェクトリファイルの可視化とアニメーション表示

SANDERには,任意のステップ毎に全原子座標をトラジェクトリファイルに出力するオプ ションがある.このファイルには各原子の x, y, z 座標が順に全ステップ数だけ並んでいるも ので,この数値の羅列から原子の構造変化を理解することは,ほとんど不可能である.そこで Modrast-Pの分子グラフィックス機能を利用してトラジェクトリファイルの可視化,さらにそ れらを連続的に表示する事により,シミュレーションの様子をアニメーションによって表示す る機能を付加した.このアニメーションでは,ワイヤーフレーム,球棒模型の他にスケルトン モデルで行うことが可能となっている.

4.3.2 原子間距離計算

分子動力学計算による構造の変化は、トラジェクトリファイルの可視化によって大まかには 理解する事が可能である.しかし、わずかな変化や、構造の変化を定量的に把握する必要があ る場合、特定の部位の原子間距離の変化を利用するのが最も適当であると思われる.そこで指 定した2原子間の距離をステップ毎に抜き出し、それをファイルに書き出す機能を付加した. このファイルを用いることにより、容易に原子間距離の時間変化を表すグラフを作成すること が可能となった.

4.3.3 出力ファイルからの任意のデータ抜き出し

SANDER の計算結果は座標を記したトラジェクトリファイルの他に,各ステップごとのポ テンシャルエネルギー値や,温度,圧力などもファイルに出力する事が可能となっている.そ こで,これらのファイルから任意のデータを抜き出し,それをステップごと,時間ごとにファ イルに書き出す機能を付加した.ここでは,温度,トータルエネルギー,ポテンシャルエネル ギー,運動エネルギーなどの時間変化を表すグラフを作成することが可能となった.

### 5 実行例

今回開発したプログラムを用い,糖部2'位を化学修飾した uridine を持つ DNA をモデリン グし,その構造をAMBER を用いて計算することを試みた.Anthraquinone(1)を糖部2'位に 含むオリゴヌクレオチド(2)は,相補的な DNA あるいは RNA に対して,非常に高い親和性 を有し,塩基配列特異性を損なう事なく,きわめて安定な二本鎖を形成する事が知られている [8].

今回の実行例の手順を以下に示す.

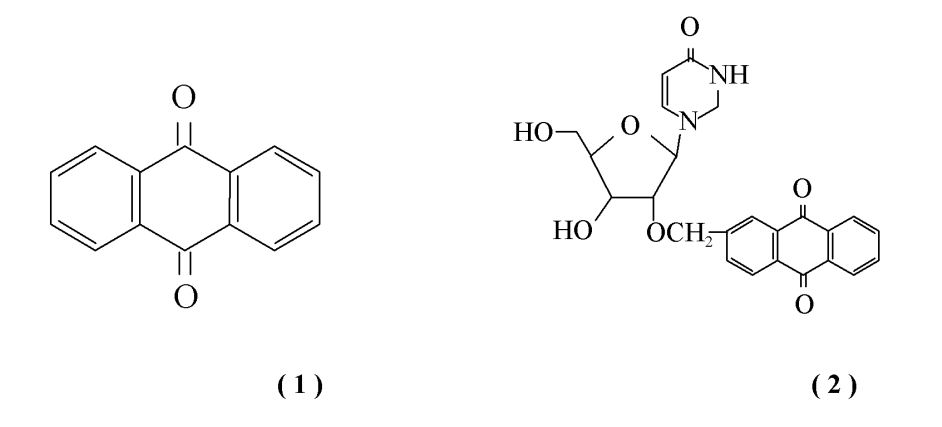

1 残基の登録

糖部 2' 位を化学修飾した uridine は,標準残基ではないため, PREP による残基登録が必要であった.まず, PDBのソースファイルから uridine の座標だけを抜き出し,次いで, MOLDAで作成した 2-hydroxyl methyl anthraquinone と uridine を結合させた.この座標を Modrast-P に読み込ませ,その後 MOPACを実行し,出力ファイルから最適化構造座標と形式電荷のデータを抽出した後,原子タイプ等を入力する事によって PREP の入力ファイルを作成した.これを用いて残基データベースへの登録を行った.

初期構造のモデリング
 AMBER に付属している DNA 二重らせん構造座標作成プログラム NUCGEN を用いて片
 側7残基(5'-AGTGTTGAT-3')の DNA を作成し, PDB 形式で全原子座標をファイル
 に出力した.次に,この DNA を構成している thymidine のメチル基を削除して uridine
 とし,その糖部 2'位に,MOLDA で作成した anthraquinone を分子接続機能を用いて接続
 した.(Figure 2) これによって得られた修飾 DNA(5'-AGTGU(AQ)TGAT-3')の全原
 子の座標データを,PDB 形式でファイルに出力した.

3. 分子動力学シミュレーションの実行と,出力結果の可視化 PREP 以外の入力ファイルを作成し,2で作成した初期構造ファイルを用いて SANDER を 実行し,エネルギー極小化と分子動力学シミュレーションを行った.エネルギー極小化で は,ポテンシャルエネルギーの変化や,極小化構造など視覚的な確認を行った(Figure 3). また,分子動力学シミュレーションでは,トラジェクトリファイルを用いたアニメーショ ン表示を利用する事により,構造の変化を視覚的に把握する事が可能であった.

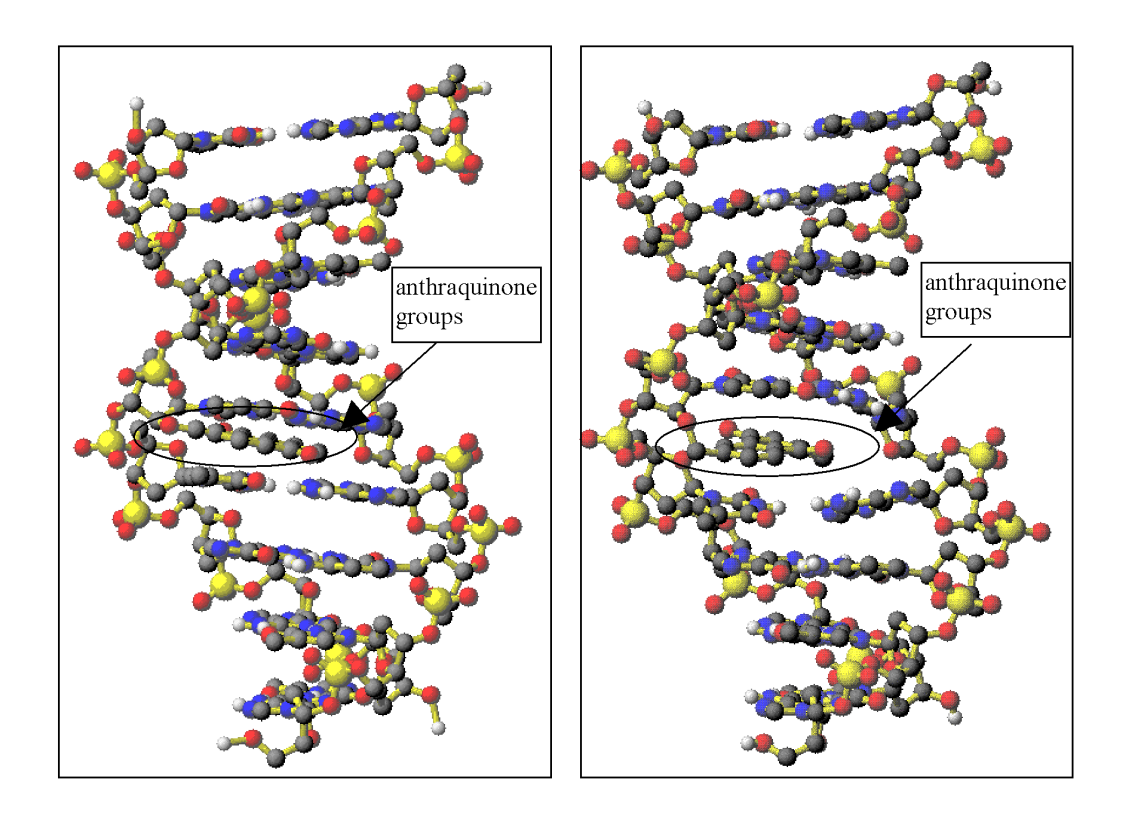

Figure 2. The initial structure of DNA containing anthraquinone groups.

Figure 3. The minimized structure of DNA containing anthraquinone groups after 800 cycles.

### 6 考察

本プログラムは AMBER の実行支援を目的として開発された.まず,入力ファイル作成支援 インターフェースの開発により,テキストエディタ等での作成が困難であった AMBER の各モ ジュールの入力ファイルの作成が,非常に容易となった.特に作成が困難であった残基登録モ ジュール PREP の入力ファイル作成においては,表示ウィンドウの分子構造を把握しながらの 実行が可能であるため,非常に効率的になった.

また,分子シミュレーションにおいて重要である初期構造の作成に関しては,分子のモデリング機能を付加することにより,分子の一部を化学修飾するなどのモデリングが可能となった.

そして計算後の出力ファイルの処理では,エネルギー極小化計算後の分子構造や,分子シミュレーションの過程を,アニメーション機能によって視覚的に確認することが可能になった.また,定量的な知見を得るため,エネルギー値や原子間距離などのグラフ作成を目的とした出力ファイル中のデータの加工,出力を行う機能も付加した.

これらを用い,実際に本研究室において合成された 2-anthraquinonyl 基を糖部 2'位に有する DNA についてシミュレーションを行った.そこで各モジュールに対する入力ファイルの作成, モデリング機能を用いた初期構造の作成,そして計算結果のデータの可視化を実際に行い,プ ログラムが正常に作動することを確認し,本研究により開発されたツールが有用であることが 示された.DNA のシミュレーションそのものの実行については,まだ予備的段階であり,最適 なクーロン力のカットオフ距離の決定や,水分子の配置など,今後検討すべき課題が多い.

なお,本プログラムは GUI に対応したインターフェースを持っておらず, X-Window がイ ンストールされているすべてのワークステーション・パーソナルコンピュータで利用すること が可能である.しかしその反面, GUI を持っていないため,モデリング等の作業の操作性が若 干悪くなっている.これは今後,マウスの利用を主とした GUI インターフェースの構築によ り改善されるべきであろう.

### 参考文献

- Weiner, S. J., Kollman, P. A., Nguyan, D. T., and Case, D. A., J. Comput. Chem., 7, 230 (1986).
- [2] http://www.msi.com/info/products/modules/Insight2.html
- [3] http://www.msi.com/solutions/products/cerius2/
- [4] Uno, T., Kawashima, Y., Zhang, J., Hayashi, H., Yamana, K., and Nakano, H., J. Chem. Software, 4, 1 (1998).
- [5] Ogawa, K., Yoshida, H. and Suzuki, H., J. Mol. Graphics, 2, 113 (1984).
- [6] Yoshida, H. and Matsuura, H., J. Chem. Software, 3, 147 (1997).
- [7] Stewart, J. J., 内田希訳, MOPACマニュアル Version 6, 日本化学プログラム交換機構 (1991).
- [8] Yamana, K., Mitsui, T., Yoshioka, J., Isuno, T., and Nakano, H., Bioconjugate Chem., 7, 715 (1996).

# **Development of Support Program for AMBER**

Takeshi UNO<sup>a\*</sup>, Haruhisa HAYASHI<sup>b</sup>, Kazushige YAMANA<sup>b</sup> and Hidehiko NAKANO<sup>b</sup>

<sup>a</sup>Department of Management and Information Sciences, Hiroshima Prefectural University
562 Nanatuka, Shyobara, Hiroshima, 727-0023, JAPAN *\*e-mail: uno@bus.hiroshima-pu.ac.jp*<sup>b</sup>Department of Applied Chemistry, Faculty of Engineering, Himeji Institute of Technology
2167 Shosha, Himeji, Hyogo, 671-2201, JAPAN

A support program for AMBER was developed on the basis of the biomolecular graphics program "Modrast-P". This program has three features, which are : 1) Setting up of input files for AMBER. It is easy and efficient to make input files for AMBER modules (Figure 1) by using interactive and graphical operations. 2) Molecular modeling for building the initial structure of the molecule for molecular dynamics calculation by use of the extended function of Modrast-P. 3) Animations of atomic trajectory files from molecular dynamics simulations, calculations of atomto-atom distances and the extraction of potential energies from output files in order to draw graphs for getting quantitative information, are possible.

As an example use of this program, the structure of DNA containing anthraquinone groups was simulated (Figures 2, 3).

This program runs on any UNIX workstations and personal computers where PC-UNIX, such as Linux, are installed.

**Keywords:** Molecular Modeling, Molecular Graphics, AMBER, Molecular Dynamics